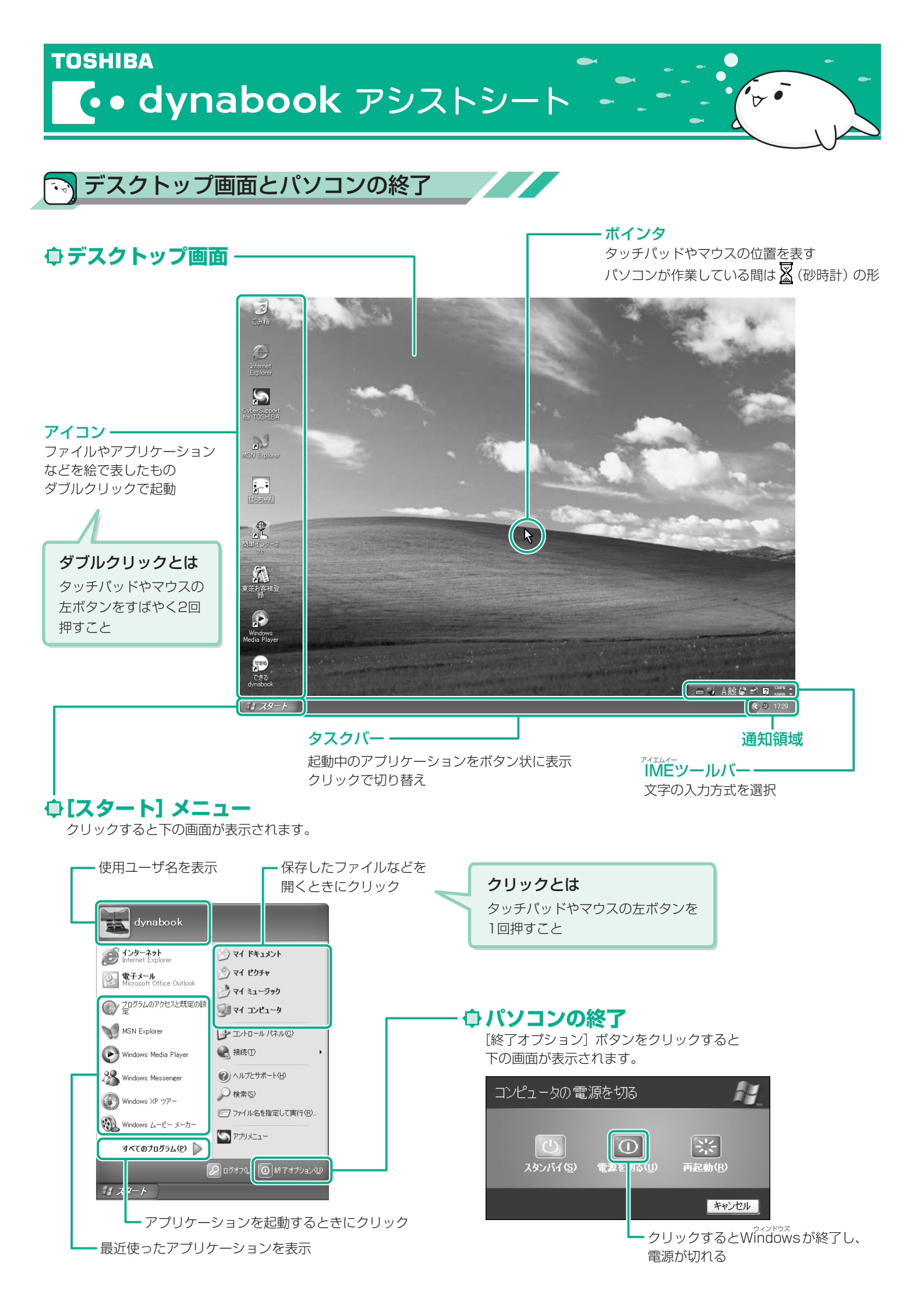

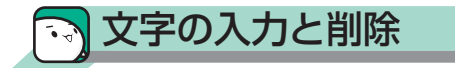

## ↓ 入力する文字を切り替える

半/全キーを押す

押すごとにIMEツールバーが直接入力と 日本語入力に切り替わります。

直接入力

i 🛗 🥥

キーボード刻印のアルファベットを入力 А般 📽 🥔 😰 📪 🗦

■記号の入力

ものもあります。

記号

 $\sim$ 

 $\bigcirc \bigcirc \bigcirc \bigcirc$ 

☆★

\*

 $\uparrow \downarrow \leftarrow \rightarrow$ 

[] 《》[]

日本語入力 キーボードからの入力を日本語に変換 CAPS \_ |あ 般 😫 🥌 🙎

読み

ゆうびん

おなじ

け

ばつ/かける

わる

いち、に、さん

# ● 文字を入力する

- 1. 読み (例: (H)(A)(A)) を入力する
- 2. [Space] (スペース) キーを押す 漢字に変換されます。

| - |    |          |                                |  |  |  |
|---|----|----------|--------------------------------|--|--|--|
|   | 花  | Q        | 1度で目的の漢字に変換され                  |  |  |  |
|   | 鼻  |          |                                |  |  |  |
| Ī | 華  | Q        | 「Space」キーを押すと候補の<br>一覧が表示されます。 |  |  |  |
|   | 洟  |          | Space)または↑↓+−で                 |  |  |  |
|   | はな |          | 選択してください。                      |  |  |  |
|   | 端  |          |                                |  |  |  |
|   | 塙  |          |                                |  |  |  |
|   | ハナ | >>><br>1 |                                |  |  |  |
|   |    |          |                                |  |  |  |

3. [Enter] (エンター) キーを押す

## 

【カーソルの左側の文字を削除するとき】 BackSpace)(バックスペース)キーを押す

【カーソルの右側の文字を削除するとき】 [Del](デリート) キーを押す

# ローマ字入力一覧表

| あ  | し    | う                | え      | お  |        |
|----|------|------------------|--------|----|--------|
| а  | i    | u                | е      | 0  |        |
| か  | き    | <                | け      | Z  |        |
| ka | ki   | ku               | ke     | ko |        |
| さ  | し    | す                | せ      | そ  |        |
| sa | si   | su               | se     | SO |        |
| た  | ち    | )                | て      | لح |        |
| ta | ti   | tu               | te     | to |        |
| な  | (C   | ぬ                | ね      | の  |        |
| na | ni   | nu               | ne     | no |        |
| は  | ひ    | ISI              | $\sim$ | ほ  |        |
| ha | hi   | hu               | he     | ho |        |
| ま  | み    | む                | め      | も  |        |
| ma | mi   | mu               | me     | mo |        |
| や  |      | Ø                |        | よ  |        |
| уа |      | уu               |        | уо |        |
| 5  | b    | 3                | れ      | 3  |        |
| ra | ri   | ru               | re     | ro |        |
| わ  | ゐ    | ヴ                | Ā      | を  | h      |
| wa | wi*1 | VU <sup>*1</sup> | We*1   | WO | nn⁄n*² |
|    |      |                  |        |    |        |

| an | ٦ |
|----|---|

記号

Ŧ

々 //

ケ

 $\times$ 

÷

123

ΙШ

記号のなかには読みを入力してSpaceキーを押すと変換できる

読み

から

まる

しかく

ほし

こめ

やじるし

かっこ

| が  | ぎ  | <`` | げ  | ご  |
|----|----|-----|----|----|
| ga | gi | gu  | ge | go |
| ざ  | じ  | ず   | ぜ  | ぞ  |
| za | ji | ZU  | ze | ZO |
| だ  | ぢ  | づ   | で  | ど  |
| da | di | du  | de | do |
| ば  | び  | ISI | べ  | ぼ  |
| ba | bi | bu  | be | bo |
| ぱ  | ぴ  | 13î | ペ  | ぽ  |
| ра | pi | pu  | ре | ро |

#### ■小さい文字

| あ   | し   | う        | え  | お   |
|-----|-----|----------|----|-----|
| la  | li  | lu       | le | lo  |
|     |     | <u>с</u> |    |     |
|     |     | ltu*3    |    |     |
| や   |     | Ø        |    | よ   |
| lya | lya |          |    | lyo |

※1 キーボードで入力した後、変換してください。

※2 n に続けて子音 (k、s、t、n など) が入力されると [ん] になります

※3 通常は後ろの子音を2つ続けて入力します。 例 「いった」 → itta

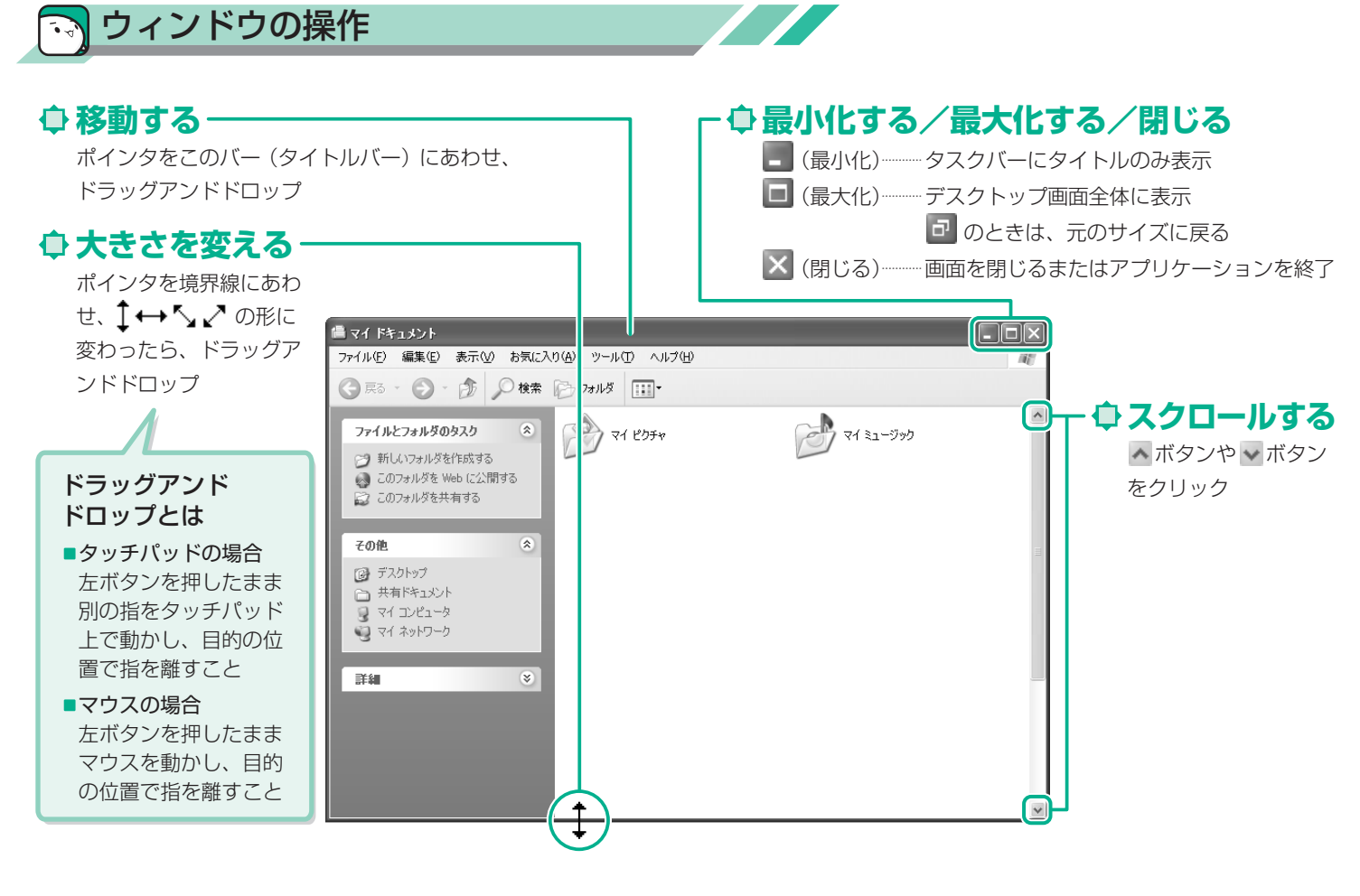

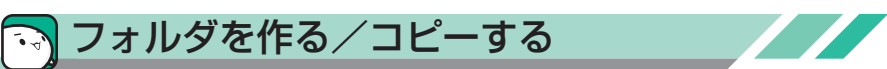

ここでは [マイ ドキュメント] に新しいフォルダを作る方法と、[マイ ドキュメント] のフォルダのコピーのやりかたを説明します。

'v •

## 

- 1. [スタート] → [マイ ドキュメント] をクリック
- 2. [新しいフォルダを作成する] をクリック

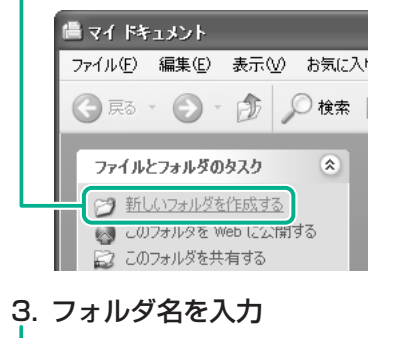

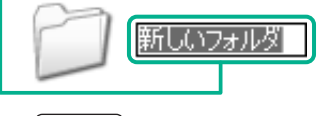

4. (Enter)キーを押す

#### 詳しい操作は…

文字の入力やインターネット、メールの使い かたなどの基本操作は、『できるdynabook』 で紹介しています。

デスクトップ上の [できるdynabook] アイコン ( 💬 ) をダブルクリック

### ↓ フォルダをコピーする

- 1. [スタート] → [マイ ドキュメント] をクリック
- 2. コピーするフォルダをクリック
- 3. [このフォルダをコピーする] をクリック

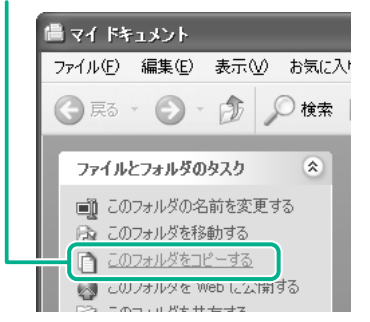

4. コピー先を選ぶ

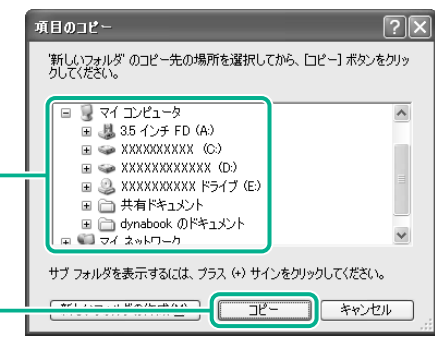

5. [コピー] ボタンをクリック

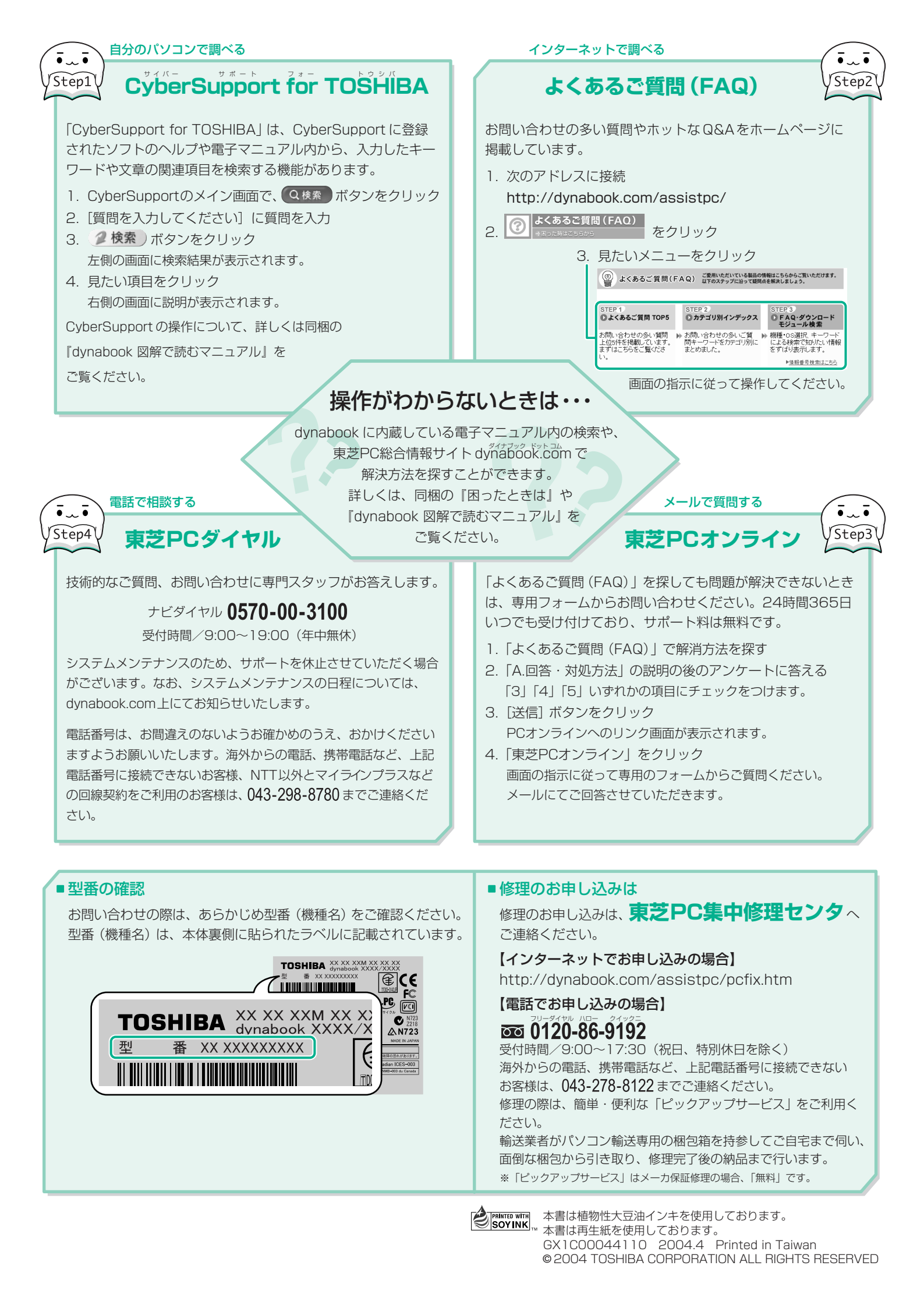